ارتباط با لوگو (!LOGO) زيمنس از طريقWEBSERVER

وب سرور، قابلیت جالبی است که شرکت زیمنس روی اکثر PLC ها و HMI های خود قرار داده است. بر طبق این قابلیت میتوان از راه دور و از طریق Web Browser های ویندوز مانند Internet Explorer در یک شبکه محلی و یا از طریق شبکه اینترنت، با واردن نمودن آدرس IP، به کنترلرها و یا HMI های زیمنس دسترسی داشت و به کنترل و مانیتورینگ پارامترهای آنها پرداخت. قابلیت وب سرور Web Server برای کنترلر کوچک و محبوب لوگو نسخه ۷ و ۸ قابل پیاده سازی و بهره برداری است و این قابلیت، لوگو! زیمنس را در رنج قیمتی خود به یک محصول بی رقیب و گزینه ایده ال برای این قبیل کاربردها تبدیل می نماید. به منظور برقراری ارتباط با لوگو! نسخه های ۷ و ۸ از طریق وب سرور در مرحله نخست می بایست لوگو! را از طریق یک کابل شبکه به یک مودم یا یکی از ماژولهای CMR2020/2040 متصل نمود تا بدین شکل، اتصال لوگو به شبکه محلی یا خارجی برقرار گردد. استفاده از ماژول های CMR2020/2040 به علت قیمت نسبتاً بالا به کاربردهای خاص خود محدود می گردد و برای کاربردهای عمومی استفاده از یک مودم معمولی یا مودم WiFi کفایت می نماید. در صورت استفاده از مودم WiFi، امکان برقراری ارتباط ہے سیم از طریق گوشی های هوشمند و یا لپ تاپ/تبلت نیز مهیا می گردد. طریقه اتصال نیز بسیار ساده است و کافی است تا یکسوی کابل شبکه به مودم و سوی دیگر آن به پورت پروفی نت لوگو! وصل شود. در مرحله بعدی می بایست آدرس IP مودم که در شبکه های محلی بصورت پیش فرض ۱۹۲٬۱۶۸٬۱٫۱ است شناسایی شود و به لوگو! نیز IP آدرسی در همان رنج تخصیص داده شود. منظور از در رنج بودن آدرس، آن است که تنها آدرس قسمت پایانی IP با آدرس IP مودم متفاوت باشد (مانند ۱۹۲٬۱۶۸٬۱۹). البته می بایست توجه گردد که این آدرس نباید در رنج آدرس DHCP مودم باشد و یا اینکه برای تجهیز دیگری رزرو و یا اشغال شده باشد. در صورتیکه مودم به اینترنت متصل نباشد با تنظیم این آدرس روی لوگو! ( (LOGO!با Submask یکسان، به سادگی ارتباط مودم و لوگو! برقرار می شود. ذکر این نکته نیز لازم است که میبایست مجوز دسترسی به لوگو! از طریق نرم افزار <-LOGO! Comfort Soft ( Tools (Transfer-> Access Control قبلاً داده شده باشد. مراحل انجام این تنظمیات در تصاویر ذیل نشان داده شده است:

انجام تنظمیات سطح دسترسی به لوگو از طریق وب سرور: (مسیر ذیل را دنبال کنید و تیک فعال سازی کنترل از راه دور/از طریق اپلیکیشن و وب سرور را بزنید و برای دسترسی از طریق وب سرور و یا App، رمز عبور تعریف نمائید.)

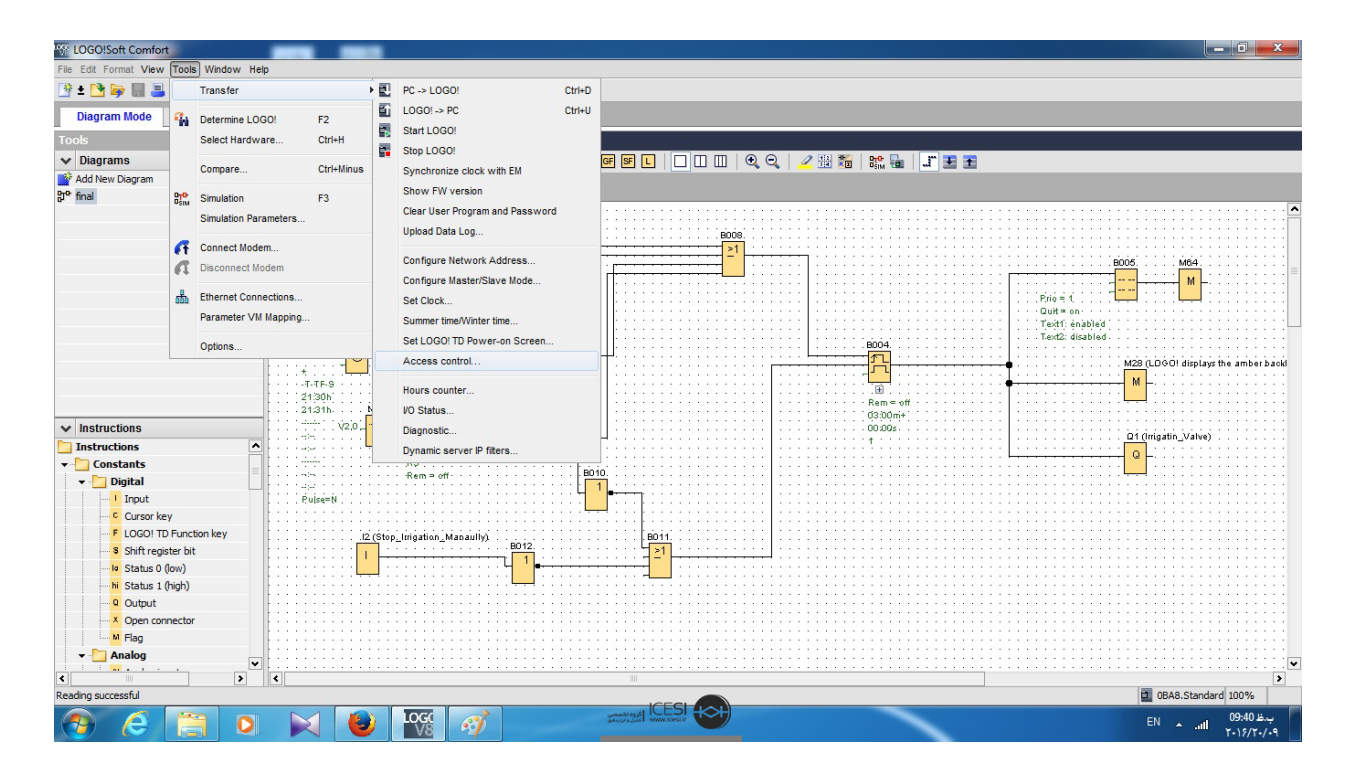

| File Edit Format View Tools Window | Help                                  |                       |                                                  |                                                                                                    |
|------------------------------------|---------------------------------------|-----------------------|--------------------------------------------------|----------------------------------------------------------------------------------------------------|
| 📴 ± 🔁 🚘 🔲 🚢 🗆 🗙 🖄 💷 🛙              |                                       | LOGO! settings        |                                                  |                                                                                                    |
| Diagram Mode Network Brei          | oct                                   | Offline settings Onli | ne settings                                      |                                                                                                    |
| Diagram mode Network Proj          |                                       | Connect to LOGO!      |                                                  |                                                                                                    |
| TOOLS                              |                                       | Show FW version       |                                                  |                                                                                                    |
| V Diagrams                         |                                       | Assign IP address     | Allow remote access                              |                                                                                                    |
| Add New Diagram                    | St <sup>e</sup> final.lsc X           | Set clock             | Enable password protection for remote access     |                                                                                                    |
| gr <sup>o</sup> final              |                                       | Operating mode        |                                                  |                                                                                                    |
|                                    |                                       | Clear program and     |                                                  |                                                                                                    |
|                                    |                                       | TD power-on scree     | Enter new password                               |                                                                                                    |
|                                    |                                       | Hours Counter         | New password:                                    |                                                                                                    |
|                                    |                                       | Upload data log       | Confirm New Password:                            |                                                                                                    |
|                                    |                                       | Diagnostics           |                                                  | M                                                                                                    |
|                                    |                                       | Summer/Winter tin     |                                                  |                                                                                                    |
|                                    |                                       | Access control set    | Apply                                            | on                                                                                                    |
|                                    | B003 Irrigatio                        | Dynamic server IP     | Allow LOGO! App access                           | disabled                                                                                                    |
|                                    | 0                                     | Clock Sync with EN    |                                                  |                                                                                                    |
|                                    | <b>_</b>                              |                       | V Allow LOGO: App access                         | M28 (LDGO! displays the amber back                                                                                                    |
|                                    | -T-TF-S                               |                       | Enable password protection for LOGO! App access  | M                                                                                                    |
|                                    | 21/30h                                |                       |                                                  |                                                                                                    |
|                                    | 1.1.21:31h                            |                       | Enter new needword                               |                                                                                                    |
| ✓ Instructions                     | V2,0                                  |                       | Enter new password                               | Q1 (Irrigatin Valve)                                                                                                    |
| Instructions                       | <u>^</u>                              | 1                     | New password:                                    |                                                                                                    |
| - Constants                        | =                                     |                       | Confirm New Password:                            | ••••••••••••••••••••••••••••••••••••••                                                                                                    |
| 🔻 🛅 Digital                        |                                       |                       |                                                  |                                                                                                    |
|                                    | Pulse=N                               |                       |                                                  |                                                                                                    |
| Cursor key                         |                                       |                       | Apply                                            |                                                                                                    |
| F LOGO! TD Function key            | 12.(5                                 |                       | Web server access                                | and there percently party to be the                                                                                                    |
| Shift register bit                 | · · · · · · · · · · · · · · · · · · · |                       |                                                  |                                                                                                    |
| Status 0 (low)                     |                                       |                       | V Allow web server access                        | a definition of the second states and the second states and the                                                                                                    |
| bi Status 1 (biob)                 |                                       |                       | Enable password protection for Web server access |                                                                                                    |
| - 0 Output                         |                                       |                       |                                                  | terrent internet internet in |
| Y Open compactor                   |                                       |                       | ×                                                |                                                                                                    |
| M Class                            |                                       |                       | OK Cancel Help                                   |                                                                                                    |
| ning ning                          |                                       |                       |                                                  |                                                                                                    |
| ▼ Analog                           | •                                     | 2                     |                                                  | •••••••••••••••••                                                                                                    |
| ()                                 |                                       |                       |                                                  | >                                                                                                    |
| Reading successful                 |                                       |                       |                                                  | 0BA8.Standard 100%                                                                                                    |

از طریق دکمه های روی لوگو و یا از طریق نرم افزار، برای لوگو یک آدرس IP معتبر به همراه Sub Mask و آدرس Gateway تعریف کنید:

| K LOGO!Soft Comfort                                                                                                    | And States                                                                                                    |                       |                            |                                         |
|----------------------------------------------------------------------------------------------------|----------------------------------------------------------------------------------------------------|-----------------------|----------------------------|-----------------------------------------|
| File Edit Format View Tools Window H                                                                                                    | elp                                                                                                    | <u> </u>              |                            | ~                                       |
| 🕑 ± 🗋 🥪 🖩 🚢 🗙 X 🕮 🛍                                                                                                    | 5 CH                                                                                                    | LOGO! settings        |                            |                                         |
| Diagram Mode Network Project                                                                                                    | t                                                                                                    | Offline settings Onli | ne settings                |                                         |
| Tools                                                                                                    | Diagram Editor                                                                                                    | Connect to LOGO!      | Current ID address         |                                         |
|                                                                                                    |                                                                                                    | Show FW version       | cultent le dutess          |                                         |
| V Diagrams                                                                                                    |                                                                                                    | Assign IP address     | IP Address: 192.168. 1. 2  |                                         |
| PrP final                                                                                                    | ₿ <sup>®</sup> final.lsc ×                                                                                                    | Set CIOCK             | Subnet Mask: 255.255.255.0 |                                         |
| Dr. marca                                                                                                    |                                                                                                    | Clear program and     | Default gateway            | • • • • • • • • • • • • • • • • • • • • |
|                                                                                                    |                                                                                                    | TD power-on scree     |                            |                                         |
|                                                                                                    |                                                                                                    | Hours Counter         | New IP settings            |                                         |
|                                                                                                    |                                                                                                    | Upload data log       | IP Address:                | B005. M64                               |
|                                                                                                    |                                                                                                    | Diagnostics           | Subat Mask                 | M -                                     |
|                                                                                                    |                                                                                                    | Summer/Winter tin     | Subilet Mask.              |                                         |
|                                                                                                    |                                                                                                    | Access control set    | Default gateway            | énabled                                 |
|                                                                                                    | B003 Irrigatio                                                                                                    | Dynamic server IP     | Assign IP address          | disabled.                               |
|                                                                                                    | Charles Contraction (Contraction of the Contraction of the Contraction | Clock Sync with El    |                            | M28 (LDGO! displays the amber back      |
|                                                                                                    |                                                                                                    |                       |                            | M                                       |
|                                                                                                    | 21:30h                                                                                                    |                       |                            |                                         |
| · · Instructions                                                                                                    |                                                                                                    |                       |                            |                                         |
| V Instructions                                                                                                    |                                                                                                    |                       |                            | Q1 (Irrigatin_Valve)                    |
| - Instructions                                                                                                    |                                                                                                    |                       |                            | Q                                       |
|                                                                                                    | · · · · · · · · · · · · · · · · · · ·                                                                                                    |                       |                            |                                         |
| Input                                                                                                    | Pulse=N                                                                                                    |                       |                            |                                         |
| Cursor key                                                                                                    |                                                                                                    |                       |                            |                                         |
| F LOGO! TD Function key                                                                                                    | .12 (\$                                                                                                    |                       |                            |                                         |
| Shift register bit                                                                                                    |                                                                                                    |                       |                            |                                         |
| Status 0 (low)                                                                                                    |                                                                                                    |                       |                            |                                         |
| Status 1 (high)                                                                                                    |                                                                                                    |                       |                            |                                         |
| Q Output                                                                                                    |                                                                                                    |                       |                            |                                         |
| Open connector                                                                                                    |                                                                                                    |                       | OK Cancel                  | Heb                                     |
|                                                                                                    |                                                                                                    |                       |                            |                                         |
|                                                                                                    | •                                                                                                    |                       |                            | ·                                       |
|                                                                                                    | <                                                                                                    |                       | AL .                       |                                         |
| Constants     Constants     Constants |                                                                                                    |                       |                            |                                         |
| Dagram Mode       Network Broject         Dagram Mode       Network Broject         Dagram Mode       Network Broject         Dagram Mode       Network Broject         Dagram Mode       Network Broject         Dagram Mode       Network Broject         Dagram Mode       Network Broject         Dagram Mode       Network Broject         Dagram Mode       Network Broject         Stat Got Samo Plane Satisfy       Products         Stat Got Samo Plane Satisfy       Products         Default gatwa       Stat Got Samo Plane Satisfy         Default gatwa       Default gatwa         Default gatwa       Default gatwa         Default gatwa       Default gatwa         Dagram Sata       Default gatwa         Dagram Sata       Default gatwa         Dagram Sata       Default gatwa         Dig Sata S (Dot)       Default gatwa         October       Default gatwa         Dig Sata S (Dot)       Default gatwa         Dig Sata S (Dot)       Default gatwa         Dig Sata S (Dot)       Default gatwa         Dig Sata S (Dot)       Default gatwa         Dig Sata S (Dot)       Default gatwa         Dig Sata S (Dot)       Default gatwa                                                                                                    |                                                                                                    |                       |                            |                                         |
|                                                                                                    |                                                                                                    |                       |                            | 1.1//1./.1                              |

پس از انجام تنظیمات، آنرا به لوگو! دانلود نمائید. در صورتیکه از آدرس IP مودم اطلاع ندارید میتوانید آنرا از طریق دکمه مربوطه، ریست نمائید و سپس با وارد نمودن آدرس IP پیش فرض (۱۹۲٫۱۶۸٫۱٫۱)، در یکی از admin های ویندوز، وارد صفحه تنظمیات مودم شوید. Username و پسوورد پیش فرض admin است. سپس از مسیر زیر در صورت لزوم میتوانید آدرس را تغییر دهید.

| <u>Eile E</u> dit <u>V</u> iew Hi <u>s</u> tory <u>B</u> ookmarks | <u>Iools H</u> elp      |                           |                               |                           |                     |            |   |   | x |
|-------------------------------------------------------------------|-------------------------|---------------------------|-------------------------------|---------------------------|---------------------|------------|---|---|---|
| 👉 LOGO! BM 🛛 🗙                                                    | ADSL Router             | × +                       |                               |                           |                     |            |   |   |   |
| ( I) 192.168.1.1/cgi-bin/webproc?                                 | getpage=html/index.htm  | l&var:menu=setup&var:p    | age=lan C Q                   | -                         |                     | <b>9</b> + | 俞 | ø | ≡ |
| Most Visited  Getting Started  (Getting Started)                  | Suggested Sites 🛞 Web : | Slice Gallery             |                               |                           |                     |            |   |   |   |
| Product Page: DSL-2                                               | 750U                    |                           |                               |                           | Firmware Version:   | ME_1.03    |   |   | * |
|                                                                   |                         |                           |                               |                           |                     |            |   |   |   |
| D-Lin                                                             | 1~                      |                           |                               |                           |                     |            |   |   |   |
|                                                                   |                         |                           |                               |                           |                     |            |   |   | E |
| DSL-2750////                                                      | SETUR                   | ADVANCED                  | MANAGEMENT                    | STATIS                    |                     |            |   |   |   |
| Wizard                                                            | SETUP                   | ADVANCED                  | MANAGEMENT                    | SIAIUS                    | HELP                |            |   |   |   |
| Wizard                                                            | LOCAL NETWORK           |                           |                               |                           |                     | . tis sel  |   |   |   |
| Internet Setup                                                    | and you need not ch     | ange any of the settings  | in this page to get your netv | work up and running.      | in this page are of | ptional    |   |   |   |
| Wireless                                                          |                         |                           |                               |                           |                     |            |   |   |   |
| Local Network                                                     | ROUTER SETTINGS         | S                         |                               |                           |                     |            |   |   |   |
| LAN IPv6                                                          | The IP address of t     | he router configured in t | his page is the one you use t | to access the Web manage  | gement interface.   | If you     |   |   |   |
| Time and Date                                                     | Change the P add        | tor ID Address 100 1      |                               | angs of your PC to acces. | o the network.      |            |   |   |   |
| Logout                                                            | KOU                     | Cubect Media 255.2        | 55.355.0                      |                           |                     |            |   |   |   |
|                                                                   |                         | Subnet Mask : 255.2       | 55.255.0                      |                           |                     |            |   |   |   |
|                                                                   |                         | Domain Name :             |                               |                           |                     |            |   |   |   |
|                                                                   |                         | Config                    | ure the second IP Address an  | d Subnet Mask for LAN     |                     |            |   |   |   |
|                                                                   |                         | IP Address :              |                               |                           |                     |            |   |   |   |
|                                                                   |                         | Subnet Mask :             | ESI                           |                           |                     |            |   |   |   |
|                                                                   |                         | www.                      | Ucestir                       |                           |                     |            |   |   | - |

ارتباط لوگو! و مودم را از طریق کابل شبکه برقرار نمائید و در اینحالت می بایست LED روی لوگو! به حالت چشمک زن (سبز، نارنجی) در آید. این حالت به معنای برقراری ارتباط این دو تجهیز است. حال میتوانید با وارد نمودن IP در نظر گرفته شده برای لوگو! در یکی از Web Browser های ویندوز، از قابلیت وب سرور آن لذت ببرید:(در صورتیکه از LOGO! App استفاده می کنید میتوانید با وارد نمودن IP Address لوگو! بدان متصل شوید)

| <u>Eile E</u> dit <u>V</u> iew Hi <u>s</u> tory <u>B</u> ookmarks <u>T</u> ools <u>H</u> elp |                                             |          |           |           |   |   |   | × |
|----------------------------------------------------------------------------------------------|---------------------------------------------|----------|-----------|-----------|---|---|---|---|
| C LOGO! Login × +                                                                            |                                             |          |           |           |   |   |   |   |
| ( Your IP or Ddns Address                                                                    |                                             | C C      | 2,        | → ☆ 自     | ÷ | ⋒ | ø | = |
| Most Visited @ Getting Started @ Suggested Sites                                             | R Web Slice Gallery                         |          |           |           |   |   |   |   |
| <u> </u>                                                                                     | ·····,                                      |          |           |           |   |   |   |   |
| SIEMENS                                                                                      |                                             |          |           |           |   |   |   |   |
|                                                                                              |                                             |          |           |           |   |   |   |   |
|                                                                                              |                                             |          |           |           |   |   |   |   |
|                                                                                              |                                             |          |           |           |   |   |   |   |
| L+ M 11 12 13 14 15 16 17 18                                                                 | Log on                                      |          |           |           |   |   |   |   |
| 0000000000                                                                                   | Name                                        | Web User |           |           |   |   |   |   |
|                                                                                              | Password                                    | •••••    |           |           |   |   |   |   |
| SIEMENS LOGO!                                                                                | Language                                    | English  | •         |           |   |   |   |   |
|                                                                                              | Language                                    | English  | 4.7       |           |   |   |   | - |
|                                                                                              |                                             |          | 📄 Keep me | logged on |   |   |   |   |
|                                                                                              |                                             |          | Log c     | n         |   |   |   |   |
|                                                                                              |                                             |          |           |           |   |   |   |   |
|                                                                                              |                                             |          |           |           |   |   |   |   |
|                                                                                              |                                             |          |           |           |   |   |   |   |
|                                                                                              |                                             |          |           |           |   |   |   |   |
|                                                                                              | 100                                         |          |           |           |   |   |   |   |
|                                                                                              | iCE المجموم تخصيصي<br>Starting ( Starting ) |          |           |           |   |   |   |   |
|                                                                                              |                                             |          |           |           |   |   |   | - |

در اولین صفحه، مشخصات و مد کاری لوگو! نمایش داده می شود:

| <u>File Edit View History B</u>                                                              | ookmarks <u>T</u> ools <u>H</u> elp           |                                                                              |                                                        |           |              |
|----------------------------------------------------------------------------------------------|-----------------------------------------------|------------------------------------------------------------------------------|--------------------------------------------------------|-----------|--------------|
| d LOGO! System                                                                               | × +                                           |                                                                              |                                                        |           |              |
| ( Vour IP or                                                                                 | Ddns Address                                  |                                                                              | ୯ <b>୧</b>                                             | → ☆ 自 🛡 🖡 | <b>↑ 9 Ξ</b> |
| 🙆 Most Visited 🛞 Getting S                                                                   | itarted 🛞 Suggested Sites 🛞 Web Slice Gallery |                                                                              |                                                        |           |              |
| SIEMENS                                                                                      |                                               |                                                                              |                                                        |           | LOGO!        |
| Web User<br>Log off                                                                          |                                               |                                                                              |                                                        |           |              |
| <ul> <li>LOGO! System</li> <li>LOGO! Variable</li> <li>LOGO! BM</li> <li>LOGO! TD</li> </ul> |                                               | System<br>Device Series<br>Device Type<br>FW Version<br>IP Address<br>Status | 0BA8<br>12/24RCE<br>V1.08.02<br>192.168.1.2<br>Running |           | E            |

در صفحه دوم، امکان تغییر پارامترها و یا مانیتور نمودن مقادیر وجود دارد:

| <u>File Edit View History Bo</u> | ookmarks | <u>I</u> ools <u>H</u> elp | 4                   |         |                |       |            |        | ×    |
|----------------------------------|----------|----------------------------|---------------------|---------|----------------|-------|------------|--------|------|
| 👉 LOGO! Variable                 | ×        | +                          |                     |         |                |       |            |        |      |
| ( Vour IP or E                   | dns Ad   | ddress                     |                     |         | C C            | ډ ۲   | ☆ 自 ♥      | + 6 9  | =    |
| 🤌 Most Visited   Getting S       | tarted 🛞 | Suggested Site             | s 🛞 Web Slice Galle | ery     |                |       |            |        |      |
| SIEMENS                          |          |                            |                     |         |                |       |            | LOGO   | )! Î |
|                                  |          |                            |                     |         |                |       |            |        |      |
| Web User                         |          |                            |                     |         |                |       |            |        |      |
| Log off                          |          |                            |                     |         |                |       |            |        |      |
| + LOGO! System                   | Varia    | ible                       |                     |         |                |       |            |        |      |
| ► LOGO! Variable                 | Del      | Range                      | Address             | Туре    | Display Format | Value | ModValue   | Modify |      |
| N OGOL BM                        | ×        | VM -                       | 2                   | BYTE -  | BINARY -       | 2#0   |            | 0      | E    |
| LOCOLTR                          | ×        | VM 👻                       | 4                   | BYTE -  | BINARY -       | 2#0   | 1          | •      |      |
| LOGOTID                          | ×        | Q •                        | Q1 •                | BIT ··· | BOOL -         | false |            |        |      |
|                                  | ×        | Q •                        | Q2 •                | BIT *   | BOOL *         | true  | 1          | 0      |      |
|                                  | ×        | Q •                        | Q3 •                | BIT *   | BOOL -         | false |            | 0      |      |
|                                  |          |                            |                     |         |                |       |            |        |      |
|                                  |          | Add Variable               | e                   |         |                |       | Modify All | Values |      |
|                                  |          |                            |                     |         |                |       |            |        | ÷    |

در صفحات سوم و چهارم میتوانید پیام های تعریف شده متنی برای لوگو! را مشاهده کنید و یا با فشردن دکمه های مجازی روی لوگو! یا لوگو! TD بسته به فانکشن تعریف شده ، برنامه را تغییر دهید.

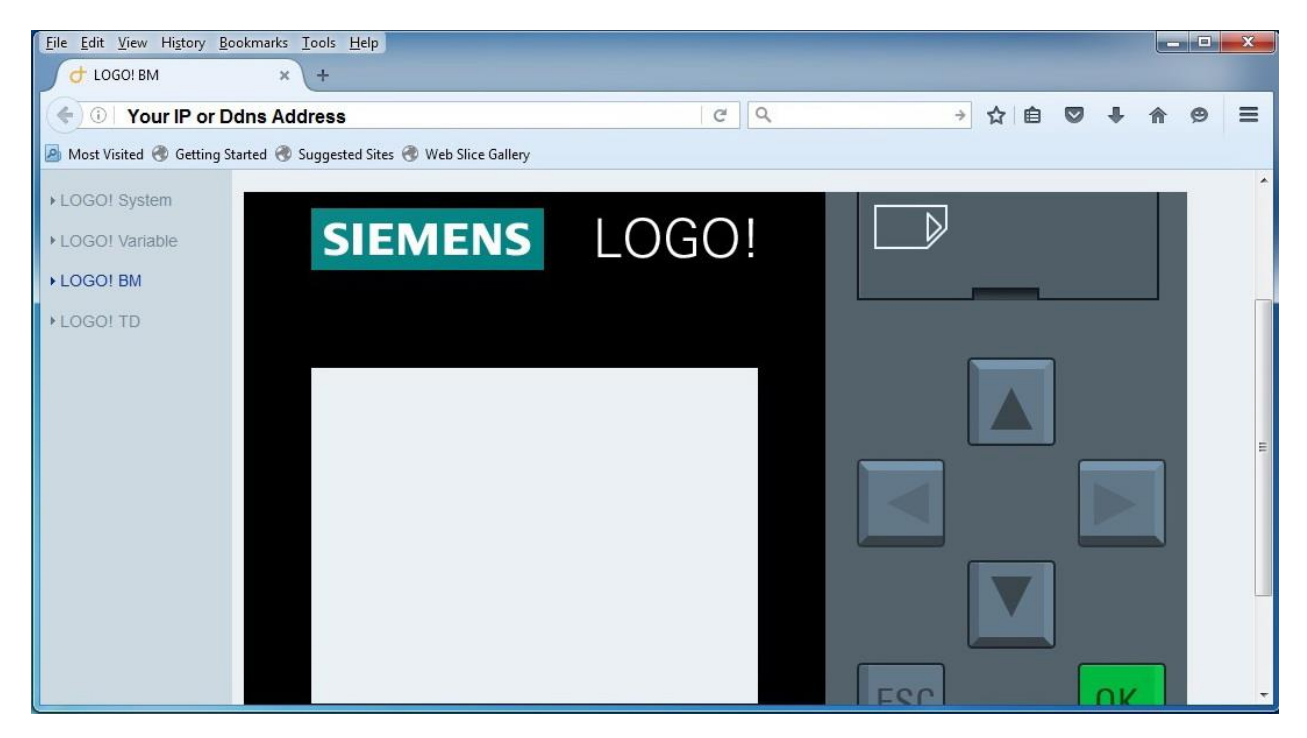

در پایان تکرار می گردد که مراحل ذکر شده فوق، مربوط به حالتی است کنترل لوگو! از طریق شبکه محلی صورت می پذیرد. کنترل لوگو! از طریق شبکه اینترنت مراحل پیچیده تری دارد که در مطالب آینده، بدان اشاره خواهد شد.